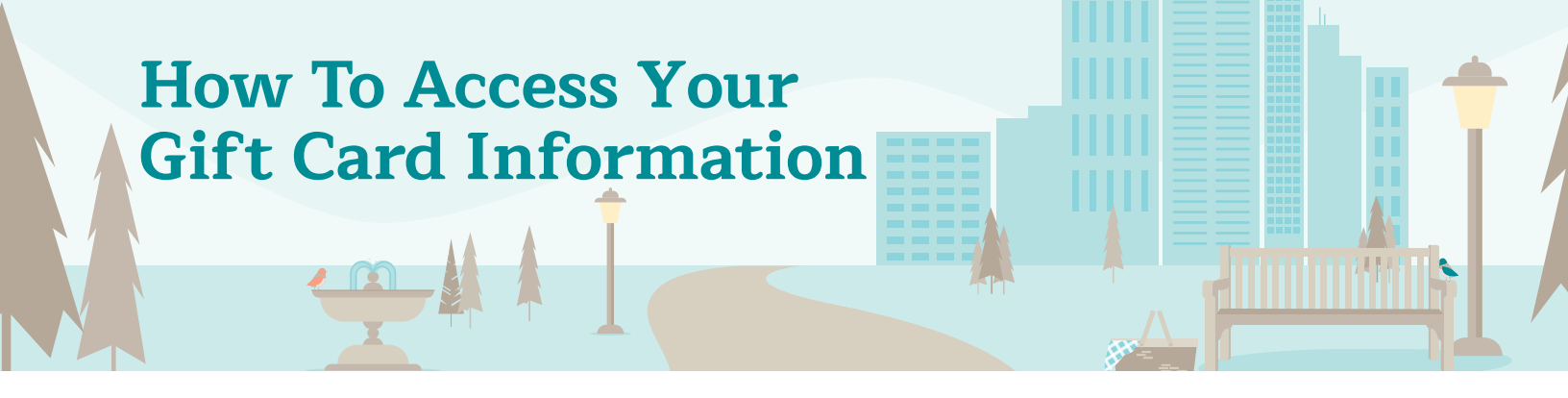

**1.** Click on the "GO NOW" link on the Online Rewards card under the Take Action section on the Home page or Featured section on the TAC Thrive page.

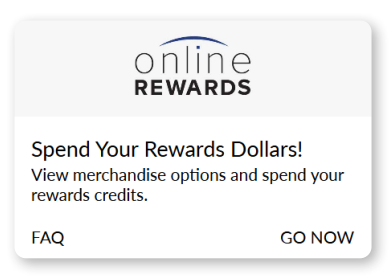

**2.** Once you navigate to the Online Rewards Catalog and have checked out, go to the Profile tab at the top of the page.

|             |         |      | Dollars • | ₩ 0<br>items ▼ |
|-------------|---------|------|-----------|----------------|
| Home Shop 🔻 | Profile | Help |           |                |

3. Select the Order tab and then the "View Order" blue button as shown below:

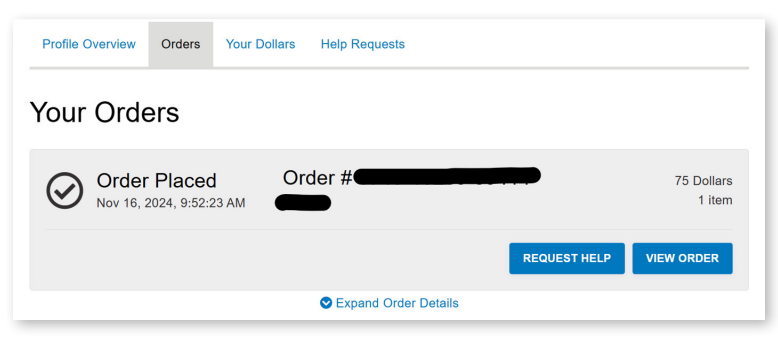

**4.** Under Order Tracking, you will be able to find all of the links, codes and instructions to redeem your gift cards.

| Order Trac                                                                                                    | sking                                                                                                    |
|----------------------------------------------------------------------------------------------------|----------------------------------------------------------------------------------------------------|
| Items:<br>• Champs Sp                                                                                                    | orts \$75.00                                                                                                    |
| Thank you for you for | our order. Please click here and enter the PIN number to complete your claim.<br>does not work, visit: https://redeem.theawardcard.com/c/new |
| If you need help<br>Code Number:                                                                                                    | , be sure to include the following reference number in your request:                                                                         |

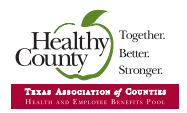